# GB Operating Instructions MIL 72/2 digi 42 If you have deselected a day on which the switching command should be carried out,

WA-EKF 3054/01.96/S:MMS/D:Str./80.10.0739.7

# 1. Putting into operation

Electrical units may only be installed and assembled by a skilled electrician. (The term "skilled electrician" is defined in VDE 0105).

The unit contains well-designed electronic components which are largely protected against external interference. However, it must be remembered that extremely high interference voltage peaks can be superimposed on the mains voltage, depending on the installation site. Interference which, despite all internal protective measures, can also effect an electronic unit also arises when contactors are switched. In order to guarantee the greatest possible operational reliability, the following details must be observed:

- a) In the case of larger systems, a suitable varistor or RC element must be used to provide interference suppression for contactor coils directly switched by the time switch.
- b) If inductive direct current loads are switched, a suppressor diode must be installed.
- c) Inductive loads and particularly fluorescent lamps place particular demands on the output contacts. In each individual case, check whether it is appropriate to install an isolating relay or contactor.

#### 2. Assembly and connection

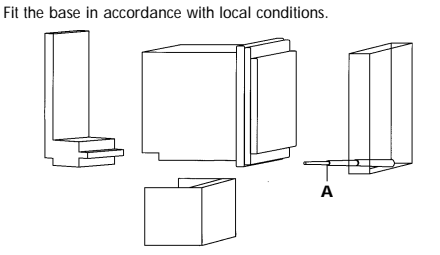

Refer to the unit imprint/circuit diagram for connection details

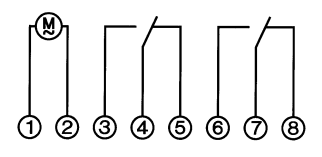

#### Sealing with sealing glass and sealing screw (A) as accessories - IP 40 3

Attach the sealing glass, article number 46.13.0002.4, and secure it with the sealing screw, article number 16.10.0011.8.

4. Operating the time switches The steps marked with the symbol >> are necessary to carry out a switching program

#### 4.1 Reset

- Press the **"Reset"** key with a pencil or similar object. This sets the time switch to its basic setting.
- - before every restart to delete all switching times and the time
- The following appears after approximately 2 seconds:

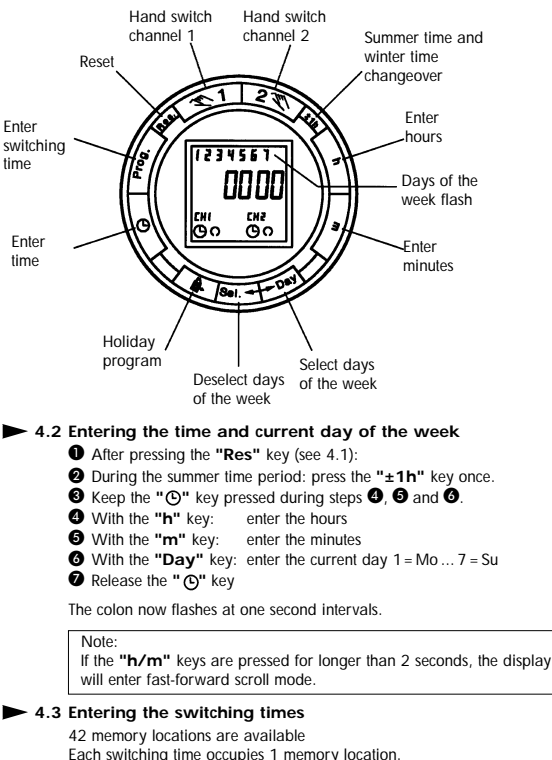

- Each switching time occupies 1 memory location.
  Keep pressing the "Prog." key until a free memory location "--: --" is shown in the display.
  Select the switching functions "<" (ON) or "
  <ul>
  "O" key for channel 1 or 2 (depending on the version).
  With the "h" key: enter the hours
  With the "m" key: enter the minutes

- If a switching command is to be executed every day, proceed with step  $\mathbf{\Theta}$ . If 1 switching command is to be executed <u>only on one day or</u> <u>on certain days</u> skip step  $\mathbf{\Theta}$  and continue with step  $\mathbf{\Theta}$ .

## Save with the "Prog." key

- or
- With the "Day" key, select 1 day on which the switching command is <u>not</u> to be carried out (cursor flashes) Is <u>mo</u> to be carried out (cursor masnes)
   Confirm this day with the "Sel." key (day of the week and cursor flash)
   Press the "Day" key (day is deselected).
   Repeat steps **()**, **()** and **()** for every day to be deselected
   Save with the "Prog." key (the next free memory location is discloved)

or

- displayed)
- Save with the "C " key. The time switch goes over to automatic mode and displays
- the current time. Begin every additional switching time and the associated switching state  $\bullet$  = ON or  $\bigcirc$  = OFF again with 4.3.
- Note
- If an input is incomplete, the segments still not selected are displayed flashing.

- O Reselect the deselected day with the "Day" key (day of the week and

or

- cursor flash). cursor flash). Confirm this day with "Sel." (cursor flashes). Press the "Day" key (day is reselected). Save with the "Prog." key (the next free memory location is displayed)
- 0 8
- ð
- Save with the "O" key.
- 4.4 Free channel block formation

The channels 1 and 2 or 1 or 2 can be assigned as required to every switching command "O " or " $\circlearrowright$ ".

- Additional functions 5.
- 5.1 Summer time and winter time setting

# Press the "±1h" key once

5.2 Automatic summer time/winter time changeover The following 3 changeover variants are available:

AU (Automatic) = fixed changeover The S/W time changeover is performed on the basis of a predefined calendar program which is permanently programmed up until the year 2079 and cannot be changed. (Statutory summer time ruling of the European Union and Switzerland).

Start of summer time: Always the last Saturday in March. The hour is advanced by one hour from 2 to 3. End of summer time: Always the last Saturday in October. The hour is moved back by one hour from 3 to 2.

### cHA (calculated semi-automatic) =

Freely selectable changeover with weekday reference You enter the valid summer time starting date for your country (e.g. date of the last Friday in April of the current calendar year) and also the date on which summer time ends (e.g. date of the first Tuesday in October of the current calendar year).

The program automatically assigns to this date the correct day of the week

(in this case Friday and Tuesday). In the subsequent years, the time changeover always takes place on the calculated day of the week, irrespective of the date (in this case the last Friday in April and the last Tuesday in October).

HA (semi-automatic) = freely selectable changeover with date reference You enter the valid summer time starting and end dates for your country. In the subsequent years, the time changeover always takes place on the same date.

### Activation of the automatic summer time/winter time

Activation of the automatic summer time/white time changeover function A requirement for the automatic S/W time changeover is that the current date

is entered. If the time switch is set to AM/PM, the month is set with the key "h" and the date is set with the key "m".

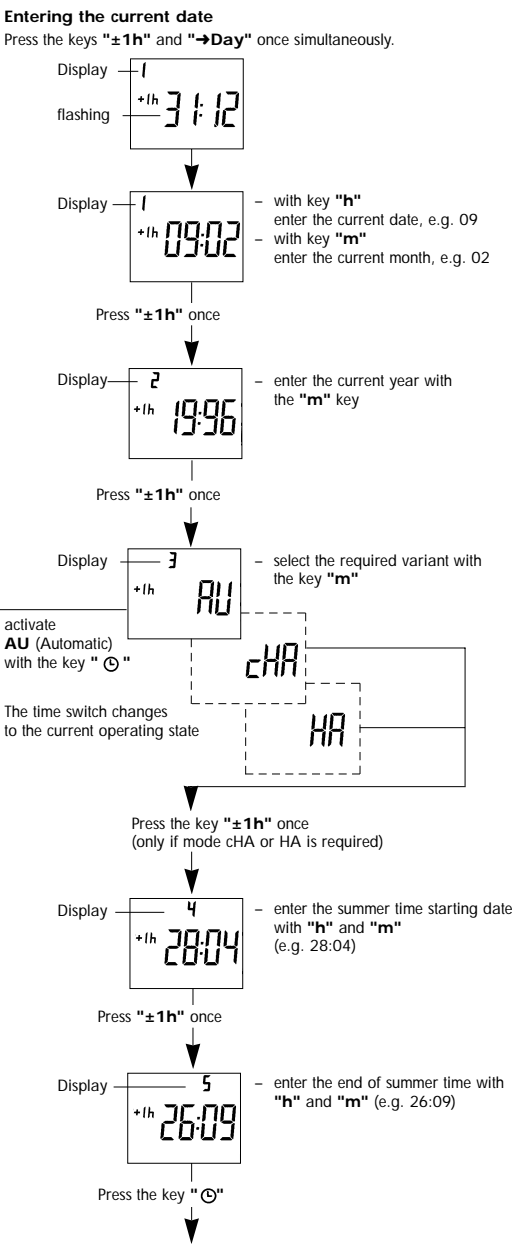

The time switch changes to the current operating state

### Reading the entered data

- Press the keys "±1h" and "Day" once simultaneously.
  Pressing the keys "±1h" several times allows all entered data to be read
- The key "O" allows you to return to the current operating state at any time.

### Changing the entered data

- Changes can only be carried out in the variants cHA and HA.
  Changes can only be carried out in the variants cHA and HA.
  Press the keys "±1h" and "Day" once simultaneously
  Press the key "±1h" twice
  Select the variant cHA or HA with the key "m"
  Alter the changeover times as described in Figs. 1 to 5.

- Press the keys "±1h" and "Day" once simultaneously.
   Press the key "h" until "- -" appears (after the last day in the relevant
  - month)
  - Press the key "O": The clock changes to the current operating state The S/W time changeover can then be performed either manually by pressing the key " $\pm 1h$ " once or new data can be entered as shown in Figs. 1 to 5.

#### 5.3 Manual switch ""

The current switching state can be changed at any time with the "**\***" key for channel 1 or 2 (depending on the version). Use of this manual override facility does not alter any of the programmed information.

| Automatic Mode<br>©                                          | Manual Mode                                                                                                    | Continuous Operation                                                                                                |
|--------------------------------------------------------------|----------------------------------------------------------------------------------------------------|----------------------------------------------------------------------------------------------------|
| <ul> <li>(b) ● = ON</li> <li>(b) ○ = OFF</li> </ul>          | () ≪ = OFF<br>(● ≪ = ON                                                                                                    | <ul> <li>Continuous ON</li> <li>C = Continuous OFF</li> </ul>                                                       |
| The switching times<br>correspond to the<br>entered program. | If the current switching<br>state is changed manually,<br>the next switching<br>command is again<br>executed automatically<br>according to the entered<br>switching program | You can only return<br>to automatic mode<br>from the and<br>Switching modes<br>by pressing the<br>" <b>%</b> " key. |

### 5.4 Reading the programmed switching times

- Press the "Prog." key several times:
   displays all entered switching times starting with the first memory location.
- the first free memory location "- -: -" is then displayed.
  the number of memory locations still free is then displayed If the memory locations are occupied, the following appears in the display: "FR DD"
  Press the "O" key: The time switch changes to automatic mode and displays the current time

#### 5.5 Changing the programmed switching times

- Keep pressing the "Prog." key until the switching time to be changed is displayed
- 2 The new data can then be entered as described in Point 4.3.

Note on saving switching times: If programming is <u>not</u> completed with the "**O**" key after the switching time is entered (4.3), the complete switching command is still auto-matically saved after approximately 90 seconds. The time switch then changes to automatic mode and shows the current time again

2 Set to "--" with the "h" or "m" key and then press the "O" key for

5.7 AM/PM time display If the "±1" key and the "h" key are pressed simultaneously, the time display is switched to AM/PM mode (used mainly in English-speaking countries).

Note: The holiday program has priority over the standard week program. The holiday program can only be entered if all seven days of the week

Enter switching times for the holiday period as described under 4.3. Whilst programming, the " at key must be pressed to denote a holiday instruction. The "O" key must be pressed for each switching time. Next, save the holiday switching times with the "**Prog.**" or "O" key.

Entering the start and duration of the holiday program

--:Xo

Image I

Inter the required infinite to folday days with the 1 (1 to max. 99 days).
Press the "O" key to save the entries.
If the current day of the week was entered as the holiday program start, the following appears:

сн1 (Ъ (О

Aborting the holiday program prematurely

If the holiday program has already started:
 Press the " a" key once

If the holiday program has not yet started: ● Press the " 🛱→" key twice

۵.

If the holiday program is to start on a different day to the current one – max. 6 days ahead – use the "Day" key to select the day on which the

steps **U** + **D**. If the holiday program is to be executed for an unlimited period, leave out step **O** and continue with step **O**. **O** Enter the required number of betty

d: IN

он2 (С) (С)

**Image II** remains until the holiday days have passed, for example d:10, d:09, d:08 ....... etc. Pressing the "**O**" key again and holding it down now allows the day of the week, the time and the <u>current</u> switching state – "**O**" = ON or "**O**" = OFF – to be checked

If a day of the week other than the current day was entered as the holiday program start, the current time is displayed after the " $\bigcirc$ " key is pressed. The holiday program is then started at midnight at the start of the selected

day of the week and its duration is displayed (Figure II) After the programmed holiday days have expired, the current time appears in the display.

see unit imprint see unit imprint -10 °C to +55 °C

150 h at +20 °C

42

1 min

every minute IP 20

Image II

If the holiday program is to be executed for up to max. 99 days, continue with steps • • •

-Ho = Holiday

number of

holiday days

entered

After entering the switching times for the holiday program
 Press the " A" key once. the following image appears:

1

The switching time is deleted and the current time is displayed after the key is

# 5.6 Deleting individual switching times • Keep pressing the "**Prog.**" key until the switching time to be deleted is displayed.

about three seconds.

5.8 Holiday program 🛱

(1234567) are selected.

Cursor of

the current

day of the

week flas

d = day

to be checked.

Technical data

Running reserve

Connection Switching capacity Ambient temperature

Memory locations Shortest switching time Programmable Protection

6.

hes

Note